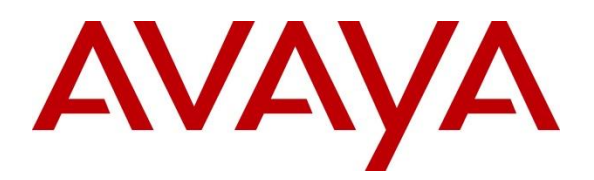

Avaya Solution & Interoperability Test Lab

# Application Notes for OpenText RightFax with Avaya Aura<sup>®</sup> Communication Manager and Avaya Aura<sup>®</sup> Session Manager -Issue 1.0

## Abstract

These Application Notes describe the configuration steps required to integrate OpenText RightFax with Avaya Aura<sup>®</sup> Communication Manager and Avaya Aura<sup>®</sup> Session Manager. OpenText RightFax is a fax server solution that interfaces with Avaya Aura<sup>®</sup> Session Manager via a SIP trunk and supports T.38 and G.711 pass-through for fax calls.

Readers should pay attention to **Section 2**, in particular the scope of testing as outlined in **Section 2.1** as well as the observations noted in **Section 2.2**, to ensure that their own use cases are adequately covered by this scope and results.

Information in these Application Notes has been obtained through DevConnect compliance testing and additional technical discussions. Testing was conducted via the DevConnect Program at the Avaya Solution and Interoperability Test Lab.

# 1. Introduction

These Application Notes describe the configuration steps required to integrate OpenText RightFax with Avaya Aura<sup>®</sup> Communication Manager and Avaya Aura<sup>®</sup> Session Manager. OpenText RightFax is a fax server solution that interfaces with Avaya Aura<sup>®</sup> Session Manager via a SIP trunk and supports T.38 and G.711 pass-through for fax calls. OpenText RightFax uses the Dialogic<sup>®</sup> Brooktrout SR140 Fax Software as its Fax over IP (FoIP) engine.

# 2. General Test Approach and Test Results

The interoperability compliance test included feature and serviceability testing. The feature testing focused on sending and receiving fax calls between RightFax and fax software connected to the PSTN and local to Communication Manager using T.38 and G.711 pass-through.

The serviceability testing focused on verifying that RightFax came back into service after reconnecting the Ethernet cable (i.e., restoring network connectivity and rebooting the RightFax server. In addition, it as verifies that any interrupted faxes were successfully re-sent.

DevConnect Compliance Testing is conducted jointly by Avaya and DevConnect members. The jointly-defined test plan focuses on exercising APIs and/or standards-based interfaces pertinent to the interoperability of the tested products and their functionalities. DevConnect Compliance Testing is not intended to substitute full product performance or feature testing performed by DevConnect members, nor is it to be construed as an endorsement by Avaya of the suitability or completeness of a DevConnect member's solution.

Avaya recommends our customers implement Avaya solutions using appropriate security and encryption capabilities enabled by our products. The testing referenced in these DevConnect Application Notes included the enablement of supported encryption capabilities in the Avaya products. Readers should consult the appropriate Avaya product documentation for further information regarding security and encryption capabilities supported by those Avaya products.

Support for these security and encryption capabilities in any non-Avaya solution component is the responsibility of each individual vendor. Readers should consult the appropriate vendor-supplied product documentation for more information regarding those products.

For the testing associated with these Application Notes, the interface between Avaya systems and OpenText RightFax did not include use of any specific encryption features as requested by OpenText.

## 2.1. Interoperability Compliance Testing

The interoperability compliance test included feature and serviceability testing. The feature testing focused on verifying the following:

- Establishing a SIP trunk between Session Manager and RightFax and verifying the proper response by RightFax to SIP OPTIONS.
- Proper handling of faxes via the SIP trunk including sending and receiving internal fax (i.e., between two RightFax users), local fax (i.e., fax software connected to Communication Manager via analog line), external fax to the PSTN over ISDN-PRI, simultaneous bi-directional faxes, and various failure scenarios, such as fax call to invalid number and busy endpoint.
- Verifying that any interrupted faxes were retried and successfully sent by RightFax based on its configured retry strategy.
- Proper handling of faxes with different number of pages, complexity, format and data rates.

The serviceability testing focused on verifying the ability of RightFax to recover from adverse conditions, such as disconnecting/reconnecting the Ethernet cable to the RightFax server and restarting RightFax.

## 2.2. Test Results

The compliance test passes with following observation:

The maximum bit rate supported by the G450 Media Gateway for T.38 fax is 9600 bps (V.29). Refer to [3] for additional information.

### 2.3. Support

For technical support on OpenText RightFax, contact OpenText Customer Support at:

- Phone: +1 (800) 540-7292
- Website: <u>https://www.opentext.com/support</u>
- Email: <u>support@opentext.com</u>

# 3. Reference Configuration

**Figure 1** illustrates a sample configuration consisting of OpenText RightFax with an Avaya SIPbased network, including Avaya Aura® Communication Manager, Avaya Aura® Session Manager, and Avaya G450 Media Gateway. RightFax connected to Session Manager via a SIP trunk and calls were routed through Communication Manager, except for fax calls between two RightFax users. The G450 Media Gateway provided media resources for the fax calls and supported T.38 and G.711 relay/pass-through. For T.38 fax calls, the G450 Media Gateway supported a maximum bit rate of 9600 bps (V.29). Fax calls were made from fax software connected to the PSTN and connected directly to a G450 Media Gateway via an analog line. Fax calls were routed to RightFax using fax extensions assigned to each user account in RightFax.

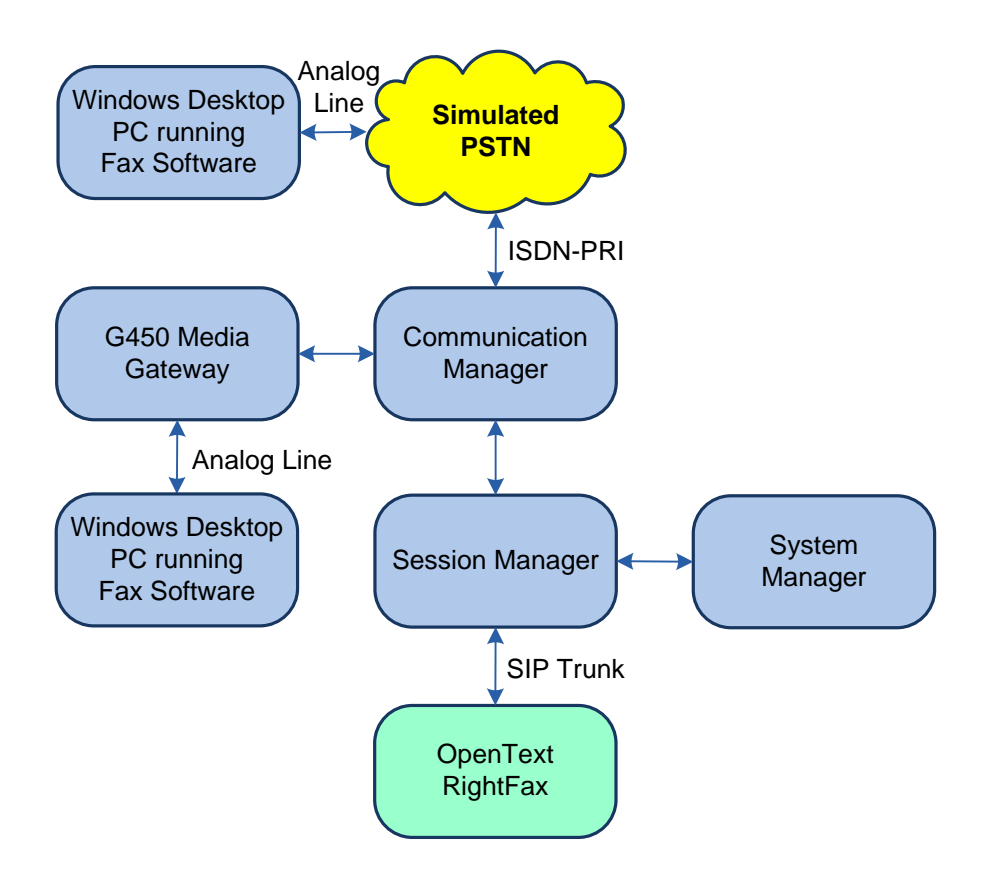

Figure 1: OpenText RightFax with Avaya SIP-based Network

# 4. Equipment and Software Validated

The following equipment and software were used for the sample configuration provided:

| Equipment/Software                                                | Release/Version                                                                                            |
|-------------------------------------------------------------------|----------------------------------------------------------------------------------------------------|
| Avaya Aura® Communication Manager                                 | 8.1.2.0.0-FP2                                                                                              |
| Avaya G450 Media Gateway                                          | FW 41.24.0                                                                                                 |
| Avaya Aura® System Manager                                        | 8.1.2.0<br>Build No. – 8.1.0.0.733078<br>Software Update Revision No:<br>8.1.2.0.0611167<br>Feature Pack 2 |
| Avaya Aura® Session Manager                                       | 8.1.2.0.812039                                                                                             |
| OpenText RightFax with<br>Dialogic® Brooktrout SR140 Fax Software | 20.2.0.846<br>6.5.0.14                                                                                     |

# 5. Configure Avaya Aura<sup>®</sup> Communication Manager

This section describes the steps for configuring a SIP trunk to Session Manager and routing calls to RightFax. Administration of Communication Manager was performed using the System Access Terminal (SAT).

This section covers the following configuration:

- IP Node Names to associate names with IP addresses.
- **IP Codec Set** to specify the codec type and fax mode used for fax calls to RightFax.
- **IP Network Region** to specify the domain name and the IP codec set.
- SIP trunk for calls towards Session Manager and RightFax.
- **Private Numbering** to allow the caller's extension to be sent to RightFax.
- **Call Routing** to route fax calls to RightFax using AAR.

### 5.1. Administer IP Node Names

In the **IP Node Names** form, assign an IP address and host name for Communication Manager (*procr*) and Session Manager (*devcon-sm*). The host names will be used in other configuration screens of Communication Manager.

```
change node-names ip
                                                                  1 of
                                                                         2
                                                            Page
                               IP NODE NAMES
             IP Address
   Name
default
                 0.0.0.0
                 10.64.102.119
devcon-aes
devcon-ams
                 10.64.102.118
devcon-sm
                  10.64.102.117
                  10.64.102.115
procr
procr6
                  ::
( 6 of 6 administered node-names were displayed )
Use 'list node-names' command to see all the administered node-names
Use 'change node-names ip xxx' to change a node-name 'xxx' or add a node-name
```

### 5.2. Administer IP Codec Set

In the **IP Codec Set** form, select the audio codec type supported for calls routed over the SIP trunk to RightFax. The form is accessed via the **change ip-codec-set 1** command. Note the codec set number since it will be used in the IP Network Region covered in the next section. For the compliance test, G.711MU codec was used.

```
change ip-codec-set 1
                                                               Page
                                                                      1 of
                                                                             2
                         IP MEDIA PARAMETERS
   Codec Set: 1
               Silence
   Audio
Audio
Codec
1: G.711MU
                             Frames
                                      Packet
               Suppression Per Pkt Size(ms)
                 n
                              2
                                       20
 2:
3:
 4:
 5:
 6:
7:
    Media Encryption
                                       Encrypted SRTCP: best-effort
1: 1-srtp-aescm128-hmac80
2: none
3:
 4:
 5:
```

On Page 2, set the FAX Mode to t.38-standard. Default values may be used for other fields.

| change ip-codec-set 1 Page 2 of 2<br>IP MEDIA PARAMETERS<br>Allow Direct-IP Multimedia? y<br>Maximum Call Rate for Direct-IP Multimedia: 4096:Kbits<br>Maximum Call Rate for Priority Direct-IP Multimedia: 4096:Kbits<br>Mode dancy Packet<br>Size(ms)<br>FAX t.38-standard 0 ECM: y<br>Modem off 0<br>TDD/TTY US 3<br>H.323 Clear-channel n 0<br>SIP 64K Data n 0 20<br>Media Connection IP Address Type Preferences<br>1: IPv4 |                                                             |                                                            |                        |                    |  |  |  |  |  |  |
|----------------------------------------------------------------------------------------------------|-------------------------------------------------------------|------------------------------------------------------------|------------------------|--------------------|--|--|--|--|--|--|
| change ip-codec-set 1 Page 2 of 2<br>IP MEDIA PARAMETERS<br>Allow Direct-IP Multimedia? y<br>Maximum Call Rate for Direct-IP Multimedia: 4096:Kbits<br>Maximum Call Rate for Priority Direct-IP Multimedia: 4096:Kbits<br>Mode dancy Packet<br>Size(ms)<br>FAX t.38-standard 0 ECM: y<br>Modem off 0<br>TDD/TTY US 3<br>H.323 Clear-channel n 0<br>SIF 64K Data n 0 20<br>Media Connection LP Address Type Preferences            |                                                             |                                                            |                        |                    |  |  |  |  |  |  |
| Maximum Cal<br>Maximum Call Rate fo                                                                                                    | Allow Direct-<br>Ll Rate for Direct-<br>or Priority Direct- | IP Multimedia? y<br>IP Multimedia: 40<br>IP Multimedia: 40 | 096:Kbits<br>096:Kbits |                    |  |  |  |  |  |  |
|                                                                                                    | Mode                                                        | Redun-<br>dancy                                            |                        | Packet<br>Size(ms) |  |  |  |  |  |  |
| FAX                                                                                                    | t.38-standard                                               | 0 ECM: y                                                   |                        | 0120(110)          |  |  |  |  |  |  |
| Modem                                                                                                    | off                                                         | 0                                                          |                        |                    |  |  |  |  |  |  |
| TDD/TTY                                                                                                    | US                                                          | 3                                                          |                        |                    |  |  |  |  |  |  |
| H.323 Clear-channel                                                                                                    | n                                                           | 0                                                          |                        |                    |  |  |  |  |  |  |
| SIP 64K Data                                                                                                    | n                                                           | 0                                                          |                        | 20                 |  |  |  |  |  |  |
| Media Connection IP Addre                                                                                                    | ess Type Preference                                         | S                                                          |                        |                    |  |  |  |  |  |  |

### 5.3. Administer IP Network Region

In the **IP Network Region** form, the **Authoritative Domain** field is configured to match the domain name configured on Session Manager. In this configuration, the domain name is *avaya.com*. By default, **IP-IP Direct Audio** (shuffling) is enabled to allow audio traffic to be sent directly between audio IP endpoints without using media resources in the Avaya G450 Media Gateway. The **IP Network Region** form also specifies the **IP Codec Set** to be used for calls routed over the SIP trunk to Session Manager. This codec set is used when its corresponding network region (i.e., IP Network Region 1) is specified in the SIP signaling group.

| change ip-network-region 1     | Page 1 of 20                            |
|--------------------------------|-----------------------------------------|
| :                              | IP NETWORK REGION                       |
| Region: 1                      |                                         |
| Location: 1 Authoritative      | Domain: avaya.com                       |
| Name:                          | Stub Network Region: n                  |
| MEDIA PARAMETERS               | Intra-region IP-IP Direct Audio: yes    |
| Codec Set: 1                   | Inter-region IP-IP Direct Audio: yes    |
| UDP Port Min: 2048             | IP Audio Hairpinning? n                 |
| UDP Port Max: 50999            |                                         |
| DIFFSERV/TOS PARAMETERS        |                                         |
| Call Control PHB Value: 46     |                                         |
| Audio PHB Value: 46            |                                         |
| Video PHB Value: 26            |                                         |
| 802.1P/Q PARAMETERS            |                                         |
| Call Control 802.1p Priority:  | 6                                       |
| Audio 802.1p Priority:         | 6                                       |
| Video 802.1p Priority:         | 5 AUDIO RESOURCE RESERVATION PARAMETERS |
| H.323 IP ENDPOINTS             | RSVP Enabled? n                         |
| H.323 Link Bounce Recovery? y  |                                         |
| Idle Traffic Interval (sec): 2 | 0                                       |
| Keep-Alive Interval (sec): 5   |                                         |
| Keep-Alive Count: 5            |                                         |

### 5.4. Administer SIP Trunk to Session Manager

Prior to configuring a SIP trunk group for communication with Session Manager, a SIP signaling group must be configured. Configure the **Signaling Group** form as follows:

- Set the **Group Type** field to *sip*.
- Set the **IMS Enabled** field to *n*.
- The **Transport Method** field was set to *tls*.
- Specify the Ethernet processor (*procr*) of Communication Manager and Session Manager as the two ends of the signaling group in the Near-end Node Name field and the Far-end Node Name field, respectively. These field values are taken from the IP Node Names form in Section 5.1.
- Ensure that the TLS port value of *5061* is configured in the **Near-end Listen Port** and the **Far-end Listen Port** fields.
- The preferred codec for the call will be selected from the IP codec set assigned to the IP network region specified in the **Far-end Network Region** field.
- Enter the domain name of Session Manager in the **Far-end Domain** field. In this configuration, the domain name is *avaya.com*.
- The **Direct IP-IP Audio Connections** field was enabled on this form.
- The **DTMF over IP** field should be set to the default value of *rtp-payload*.

Communication Manager supports DTMF transmission using RFC 2833. The default values for the other fields may be used.

```
add signaling-group 10
                                                           Page 1 of
                                                                        2
                               STGNALING GROUP
Group Number: 10
                            Group Type: sip
 IMS Enabled? n
                       Transport Method: tls
       Q-SIP? n
    IP Video? n
                                                 Enforce SIPS URI for SRTP? n
 Peer Detection Enabled? y Peer Server: SM
                                                               Clustered? n
Prepend '+' to Outgoing Calling/Alerting/Diverting/Connected Public Numbers? y
Remove '+' from Incoming Called/Calling/Alerting/Diverting/Connected Numbers? n
Alert Incoming SIP Crisis Calls? n
  Near-end Node Name: procr
                                           Far-end Node Name: devcon-sm
Near-end Listen Port: 5061
                                         Far-end Listen Port: 5061
                                      Far-end Network Region: 1
Far-end Domain: avaya.com
                                           Bypass If IP Threshold Exceeded? n
Incoming Dialog Loopbacks: eliminate
                                                  RFC 3389 Comfort Noise? n
                                           Direct IP-IP Audio Connections? y
       DTMF over IP: rtp-payload
Session Establishment Timer(min): 3
                                                    IP Audio Hairpinning? n
       Enable Layer 3 Test? y
                                               Initial IP-IP Direct Media? n
H.323 Station Outgoing Direct Media? n
                                             Alternate Route Timer(sec): 6
```

Configure the **Trunk Group** form as shown below. This trunk group is used for fax calls to RightFax. Set the **Group Type** field to *sip*, set the **Service Type** field to *tie*, specify the signaling group associated with this trunk group in the **Signaling Group** field, and specify the **Number of Members** supported by this SIP trunk group. Accept the default values for the remaining fields.

| add trunk-group 10       | Page 1 of 5                    |
|--------------------------|--------------------------------|
|                          | TRUNK GROUP                    |
|                          |                                |
| Group Number: 10         | Group Type: sip CDR Reports: y |
| Group Name: To devcon-sm | COR: 1 TN: 1 TAC: 1010         |
| Direction: two-way       | Outgoing Display? n            |
| Dial Access? n           | Night Service:                 |
| Queue Length: 0          |                                |
| Service Type: tie        | Auth Code? n                   |
|                          | Member Assignment Method: auto |
|                          | Signaling Group: 10            |
|                          | Number of Members: 10          |

On **Page 3** of the trunk group form, set the **Numbering Format** field to *private*. This field specifies the format of the calling party number sent to the far-end.

| add trunk-group 10                 | Page 3 of 5                       |
|------------------------------------|-----------------------------------|
| TRUNK FEATURES                     |                                   |
| ACA Assignment? n                  | Measured: none                    |
|                                    | Maintenance Tests? y              |
| Suppress # Outpulsing? n Numbering | Format: private                   |
|                                    | UUI Treatment: service-provider   |
|                                    | Maximum Size of UUI Contents: 128 |
|                                    | Replace Restricted Numbers? n     |
|                                    | Replace Unavailable Numbers? n    |
|                                    | Replace onavailable Namberb. In   |
|                                    | Hold/Unhold Notifications? y      |
| Modify                             | Tandem Calling Number: no         |
|                                    |                                   |
| Show ANSWERED BY on Display? v     |                                   |

On Page 5 of the trunk group form, the default settings were used as shown below.

```
add trunk-group 10
                                                                    5 of 5
                                                             Page
                              PROTOCOL VARIATIONS
                                       Mark Users as Phone? n
Prepend '+' to Calling/Alerting/Diverting/Connected Number? n
                       Send Transferring Party Information? n
                                 Network Call Redirection? n
                                     Send Diversion Header? n
                                   Support Request History? y
                              Telephone Event Payload Type:
                        Convert 180 to 183 for Early Media? n
                 Always Use re-INVITE for Display Updates? n
                        Identity for Calling Party Display: P-Asserted-Identity
            Block Sending Calling Party Location in INVITE? n
                 Accept Redirect to Blank User Destination? n
                                              Enable Q-SIP? N
          Interworking of ISDN Clearing with In-Band Tones: keep-channel-active
                                Request URI Contents: may-have-extra-digits
```

### 5.5. Configure Private Numbering

Configure the **Numbering – Private Format** form to send the calling party number to the far-end. Add an entry so that local stations with a 5-digit extension beginning with '7' whose calls are routed over any trunk group, including SIP trunk group 10, have the extension sent to RightFax.

| char | nge private-num | bering O |                    |       | Page 1              | . of | 2 |
|------|-----------------|----------|--------------------|-------|---------------------|------|---|
|      |                 | NU       | JMBERING - PRIVATE | FORMA | Г                   |      |   |
| Ext  | Ext             | Trk      | Private            | Total |                     |      |   |
| Len  | Code            | Grp(s)   | Prefix             | Len   |                     |      |   |
| 5    | 7               |          |                    | 5     | Total Administered: | 1    |   |
|      |                 |          |                    |       | Maximum Entries:    | 540  |   |

## 5.6. AAR Call Routing

Configure the uniform dial plan table to route calls using AAR for dialed digits that are 5-digits long and begin with '78'. This would cover call routing to RightFax extensions (i.e., 78771 - 78722).

| change uniform | n-dialplan 7 |        |              | Page 1 of 2     |
|----------------|--------------|--------|--------------|-----------------|
|                | UNI          |        |              |                 |
|                |              |        |              | Percent Full: 0 |
|                |              |        |              |                 |
| Matching       |              | Insert | Node         | 1               |
| Pattern        | Len Del      | Digits | Net Conv Num |                 |
| 78             | 50           |        | aar n        |                 |

SIP calls to Session Manager are routed over a SIP trunk via AAR call routing. Configure the AAR analysis form and add an entry that routes digits beginning with "78" to route pattern 10 as shown below. Note that the **Call Type** was set to *lev0*. This routes calls to RightFax.

| change aar analysis 7 |     |       |            |          |      | Page 1 of       | 2 |
|-----------------------|-----|-------|------------|----------|------|-----------------|---|
|                       | P   | AR DI | GIT ANALY  | SIS TABI | LE   |                 |   |
|                       |     |       | Location:  | all      |      | Percent Full: 2 |   |
|                       |     |       |            |          |      |                 |   |
| Dialed                | Tot | al    | Route      | Call     | Node | ANI             |   |
| String                | Min | Max   | Pattern    | Tvpe     | Num  | Read            |   |
| 7                     | 7   | 7     | 254        | aar      |      | n               |   |
| 78                    | 5   | 5     | 10         | lev0     |      | n               |   |
|                       | 0   | 0     | <b>1</b> 0 | 2010     |      |                 |   |
| 8                     | 7   | 7     | 254        | aar      |      | n               |   |
| 9                     | 7   | 7     | 254        | aar      |      | n               |   |
|                       |     |       |            |          |      | n               |   |
|                       |     |       |            |          |      | n               |   |

Configure a preference in **Route Pattern** 10 to route calls over SIP trunk group 10 as shown below.

| cha | nge route-pa | tterr | n 10     |       |          |            |         |      | Page 1 o  | f 3   |
|-----|--------------|-------|----------|-------|----------|------------|---------|------|-----------|-------|
|     |              |       | Pattern  | Numbe | r: 10    | Pattern Na | ame: To | devc | on-sm     |       |
|     | SCCAN? n     | Secu  | are SIP? | n     | Used for | SIP statio | ons? n  |      |           |       |
|     |              |       |          |       |          |            |         |      |           |       |
|     | Grp FRL NPA  | Pfx   | Hop Toll | No.   | Inserted |            |         |      | DCS       | / IXC |
|     | No           | Mrk   | Lmt List | Del   | Digits   |            |         |      | QSI       | G     |
|     |              |       |          | Dgts  |          |            |         |      | Int       | w     |
| 1:  | 10 0         |       |          |       |          |            |         |      | n         | user  |
| 2:  |              |       |          |       |          |            |         |      | n         | user  |
| 3:  |              |       |          |       |          |            |         |      | n         | user  |
| 4:  |              |       |          |       |          |            |         |      | n         | user  |
| 5:  |              |       |          |       |          |            |         |      | n         | user  |
| 6:  |              |       |          |       |          |            |         |      | n         | user  |
|     |              |       |          |       |          |            |         |      |           |       |
|     | BCC VALUE    | TSC   | CA-TSC   | ITC   | BCIE Ser | vice/Featu | re PARM | Sub  | Numbering | LAR   |
|     | 012M4W       |       | Request  |       |          |            |         | Dgts | Format    |       |
| 1:  | yyyyyn       | n     |          | res   | t        |            |         |      | unk-unk   | none  |
| 2:  | ууууул       | n     |          | res   | t        |            |         |      |           | none  |
| 3:  | ууууул       | n     |          | res   | t        |            |         |      |           | none  |
| 4:  | ууууул       | n     |          | res   | t        |            |         |      |           | none  |
| 5:  | y y y y y n  | n     |          | res   | t        |            |         |      |           | none  |
| 6:  | ууууул       | n     |          | res   | t        |            |         |      |           | none  |

# 6. Configure Avaya Aura® Session Manager

This section provides the procedures for configuring Session Manager. The procedures include adding the following items:

- SIP Entity for RightFax
- Entity Link, which defines the SIP trunk parameters used by Session Manager when routing calls to/from RightFax
- Routing Policies and Dial Patterns
- Session Manager, corresponding to the Avaya Aura® Session Manager Server to be managed by Avaya Aura® System Manager

Configuration is accomplished by accessing the browser-based GUI of Avaya Aura® System Manager using the URL "https://*<ip-address>*/SMGR", where *<ip-address>* is the IP address of Avaya Aura® System Manager. Log in with the appropriate credentials.

**Note:** It is assumed that basic configuration of Session Manager has already been performed. This section will focus on the configuration of the SIP entity, entity link, and call routing for RightFax.

### 6.1. Add SIP Entity for RightFax

In the sample configuration, a SIP trunk was configured for RightFax.

A SIP Entity must be added for RightFax. To add a SIP Entity, select **SIP Entities** on the left and click on the **New** button on the right (not shown). The following screen is displayed. Fill in the following:

Under *General*:

- Name: A descriptive name.
- FQDN or IP Address: IP address of RightFax.
- Type: Select *SIP trunk*.
- Location: Select the location defined previously (not shown).
- **Time Zone:** Time zone for this location.

Defaults can be used for the remaining fields. Click **Commit** to save each SIP Entity definition.

| AV/<br>Aura® Syste | aya<br>em Manager 8.1 | 4 | Users v | 🗲 Elements 🗸      | Services 🔅      | ~   Widgets ~      | Shortcuts v        | Search | ▲≡      | admin    |
|--------------------|-----------------------|---|---------|-------------------|-----------------|--------------------|--------------------|--------|---------|----------|
| Home               | Routing               |   |         |                   |                 |                    |                    |        |         |          |
| Routing            |                       |   | SIP E   | Intity Detai      | ils             |                    |                    | Commi  | tCancel | Help ? 🔺 |
| Dom                | nains                 |   | Genera  | al                |                 |                    |                    |        |         |          |
| Loca               | itions                |   |         |                   | * Name:         | RightFax           |                    |        |         |          |
| _                  |                       |   |         | * FQDN            | or IP Address:  | 10.64.102.102      |                    |        |         |          |
| Conc               | ditions               |   |         |                   | Туре:           | SIP Trunk          | ~                  |        |         |          |
| Adap               | ptations              |   |         |                   | Notes:          |                    |                    | ]      |         |          |
| SIP E              | Intities              |   |         |                   | Adaptation:     | ~                  |                    |        |         | - 1      |
| Entit              | y Links               |   |         |                   | Location:       | ~                  |                    |        |         |          |
|                    |                       |   |         |                   | Time Zone:      | America/New_York   | ~                  |        |         |          |
| Time               | e Kanges              |   |         | * SIP Timer B/I   | F (in seconds): | 4                  |                    |        |         |          |
| Rout               | ting Policies         |   |         | Minimu            | m TLS Version:  | Use Global Setting | •                  |        |         |          |
| Dial               | Patterns              |   |         | Cre               | edential name:  |                    |                    |        |         |          |
| Diai               | - decenity            |   |         |                   | Securable:      |                    |                    |        |         |          |
| Regu               | ular Expressions      |   |         | Call De           | tail Recording: | egress 💙           |                    |        |         |          |
| Defa               | ults                  |   | Loop [  | Detection         |                 |                    |                    |        |         |          |
|                    |                       |   |         | Loop D            | etection Mode:  | On 🗸               |                    |        |         |          |
|                    |                       |   |         | Loop Co           | unt Threshold:  | 5                  |                    |        |         |          |
|                    |                       |   | Loc     | op Detection Inte | rval (in msec): | 200                |                    |        |         |          |
|                    | ,                     |   | Monito  | oring             |                 |                    |                    |        |         |          |
|                    |                       |   |         | SIP Li            | nk Monitoring:  | Use Session Manage | er Configuration 🗸 |        |         |          |
|                    |                       |   |         | CRLF Keep Ali     | ve Monitoring:  | Use Session Manage | er Configuration 🗸 |        |         | •        |

Solution & Interoperability Test Lab Application Notes ©2020 Avaya Inc. All Rights Reserved.

### 6.2. Add Entity Link for RightFax

This section covers the configuration of an Entity Link for RightFax. This entity link will specify the SIP entity configured in **Section 6.1**.

The SIP trunk from Session Manager to RightFax is described by an Entity link. To add an Entity Link, select **Entity Links** on the left and click on the **New** button (not shown) on the right. Fill in the following fields in the new row that is displayed:

Name: A descriptive name (e.g., *RightFax Link*). . **SIP Entity 1:** Select Session Manager. Protocol: Select UDP transport protocol. Port: Port number to which the other system sends SIP requests. • SIP Entity 2: Select the RightFax entity configured in Section 6.1. Port: Port number on which the other system receives SIP requests. Connection Policy: Select Trusted. Note: If Trusted is not selected, calls from the associated SIP Entity specified in Section 6.1 will be denied.

Click **Commit** to save the Entity Link definition.

| Aura® System | Manager 8.1 | <b>å</b> U | lsers ~  | 🖌 🗲 Elements 🗸  | 🌣 Services 🗸   Wid | lgets v Shortcuts v |          |        |              | Search | ▲ ≡ | admin        |
|--------------|-------------|------------|----------|-----------------|--------------------|---------------------|----------|--------|--------------|--------|-----|--------------|
| Home         | Routing     |            |          |                 |                    |                     |          |        |              |        |     |              |
| Routing      |             | ^          | Ent      | ity Links       |                    |                     |          | Commit | Cancel       |        |     | Help ?       |
| Domai        | ins         |            |          |                 |                    |                     |          |        |              |        |     |              |
| Locatio      | ons         |            | 1 Iter   | m I 🍣           |                    |                     |          |        |              |        | Fi  | lter: Enable |
| Condit       | tions       |            |          | Name            | SIP Entity 1       |                     | Protocol | Port   | SIP Entity 2 |        | 1   | Port         |
| Adapta       | ations      | ~          |          | * RightFax Link | * Q devcon-sm      |                     | UDP 🗸    | * 5060 | * Q RightFax |        |     | * 5060       |
| SIP En       | tities      |            | ∢ Select | t : All, None   |                    |                     |          |        |              |        |     | +            |
| Entity       | Links       |            |          |                 |                    |                     |          |        |              |        |     |              |
| Time F       | langes      |            |          |                 |                    |                     |          | Commit | Cancel       |        |     |              |

### 6.3. Add Routing Policies

Routing policies describe the conditions under which calls will be routed to the RightFax SIP Entity specified in **Section 6.1**. To add a routing policy, select **Routing Policies** on the left and click on the **New** button (not shown) on the right. The following screen is displayed. Fill in the following:

Under General:

Enter a descriptive name in **Name**.

#### Under SIP Entity as Destination:

Click **Select** and then select the appropriate SIP entity to which this routing policy applies. In this case, the RightFax SIP entity is selected.

Defaults can be used for the remaining fields. Click **Commit** to save the Routing Policy definition. The following screen shows the Routing Policy for RightFax.

| Aura® System | m Manager 8.1   | <b>4</b> U | lsers ~  | 🗲 Elemer  | nts ~   | 🔅 Se   | ervices          | ;~          | Wid     | lgets  | ∨ Sl | hortcu   | ts v       | Search    | ] ♠ ≡      | admir  |
|--------------|-----------------|------------|----------|-----------|---------|--------|------------------|-------------|---------|--------|------|----------|------------|-----------|------------|--------|
| Home         | Routing         |            |          |           |         |        |                  |             |         |        |      |          |            |           |            |        |
| Routing      |                 | ^          | Routi    | ing Poli  | icy D   | etai   | ls               |             |         |        |      |          |            | Com       | mitCancel  | Help ? |
| Doma         | ains            |            | Genera   | al        |         |        |                  |             |         |        |      |          |            |           |            |        |
| Locat        | tions           |            |          |           |         | *      | Name             | Righ        | ntFax I | Policy |      |          |            |           |            |        |
| Cond         | litions         |            |          |           |         | Di     | sabled           | : 🗆         |         |        |      |          |            |           |            |        |
| Adap         | otations        | ~          |          |           |         | * F    | Retries<br>Notes | : 0<br>Righ | ntFax I | Jsers  |      |          |            |           |            |        |
| SIP EI       | ntities         |            | SIP En   | tity as D | estina  | tion   |                  |             |         |        |      |          |            |           |            |        |
| Entity       | y Links         |            | Select   |           |         |        |                  |             |         |        |      |          |            |           |            |        |
| Time         | Ranges          |            | Name     |           |         | FQDN   | l or IP          | Addres      | 5       |        |      |          |            | Туре      | Notes      |        |
|              | ·····y          |            | RightFa  | x         |         | 10.64  | 4.102.1          | 02          |         |        |      |          |            | SIP Trunk |            |        |
| Routi        | ing Policies    |            | Time o   | of Day    |         |        |                  |             |         |        |      |          |            |           |            |        |
| Dial F       | Patterns        | ~          | Add      | Remove    | View Ga | aps/Ov | erlaps           |             |         |        |      |          |            |           |            |        |
|              |                 |            | 1 Item   | 8         |         |        |                  |             |         |        |      |          |            |           | Filter:    | Enable |
| Regu         | lar Expressions |            | Ra       | anking 🔺  | Name    | Mon    | Tue              | Wed         | Thu     | Fri    | Sat  | Sun      | Start Time | End Time  | Notes      |        |
| Defau        | ults            |            | Select : | All, None | 24/7    | ~      | ~                | ×           | ~       | ~      | ~    | <b>V</b> | 00:00      | 23:59     | Time Range | 24/7   |
|              |                 |            |          | ,         |         |        |                  |             |         |        |      |          |            |           |            |        |

### 6.4. Add Dial Patterns

Dial patterns must be defined to direct calls to the appropriate SIP Entity. In the sample configuration, a 5-digit number beginning with '7877' will be routed to RightFax.

To add a dial pattern, select **Dial Patterns** on the left and click on the **New** button (not shown) on the right. Fill in the following:

Under General:

- **Pattern:** Dialed number or prefix.
- Min Minimum length of dialed number.
- Max Maximum length of dialed number.
- **SIP Domain** SIP domain of dial pattern.
- Notes Comment on purpose of dial pattern (optional).

#### Under Originating Locations and Routing Policies:

Click **Add** and then select the appropriate location and routing policy from the list. In this case, the RightFax routing policy is selected.

Default values can be used for the remaining fields. Click **Commit** to save this dial pattern. The following screen shows the dial pattern definitions for RightFax extensions.

| Avaya<br>Aura® System Manager 8.1 | 🛔 Users 🗸 🎤 Elements 🗸 🌣 Services 🗸   Widgets 🗸 Sł                   | shortcuts ~ Search 🔔 🗮   admin                       |
|-----------------------------------|----------------------------------------------------------------------|------------------------------------------------------|
| Home Routing                      |                                                                      |                                                      |
| Routing ^                         | <ul> <li>Dial Pattern Details</li> </ul>                             | Help ?                                               |
| Domains                           | General                                                              |                                                      |
| Locations                         | * Pattern: 7877                                                      |                                                      |
| Conditions                        | * Min: 5                                                             |                                                      |
| Adaptations Y                     | * Max: 5                                                             |                                                      |
| r dup to de no                    | Emergency Call:                                                      |                                                      |
| SIP Entities                      | SIP Domain: -ALL- V                                                  |                                                      |
| Entity Links                      | Notes: RightFax Users                                                |                                                      |
| Time Ranges                       | Originating Locations and Routing Policies                           |                                                      |
| Routing Policies                  | 1 Item : 🍣                                                           | Filter: Enable                                       |
| Dial Patterns ^                   | □ Originating Location Name ▲ Originating Location Notes Policy Name | Rank Routing Policy Destination Routing Policy Notes |
| Dial Patterns                     | Thornton     RightFax     Policy                                     | 0 RightFax Users                                     |
| Origination Dial                  | Select : All, None                                                   |                                                      |
|                                   | Denied Originating Locations                                         |                                                      |
| Regular Expressions               | Add Remove                                                           |                                                      |
| Defaults                          | 0 Items 🛛 🎨                                                          |                                                      |
|                                   | Originating Location                                                 | Notes                                                |
| <                                 |                                                                      | [Commit][Cancel]                                     |

Solution & Interoperability Test Lab Application Notes ©2020 Avaya Inc. All Rights Reserved.

### 6.5. Add Session Manager

Adding the Session Manager will provide the linkage between System Manager and Session Manager. Expand the **Session Manager** menu on the left and select **Session Manager Administration**. Then click **Add** (not shown), and fill in the fields as described below and shown in the following screen:

Under General:

| • | SIP Entity Name: | Select the name of the SIP Entity added for |
|---|------------------|---------------------------------------------|
|   | -                | Session Manager                             |
| • | Description:     | Descriptive comment (optional)              |
| _ |                  |                                             |

Management Access Point Host Name/IP:

Enter the IP address of the Session Manager management interface.

Under Security Module:

| • | Network Mask:    | Enter the network mask corresponding to the IP  |  |
|---|------------------|-------------------------------------------------|--|
|   |                  | address of Session Manager                      |  |
| • | Default Gateway: | Enter the IP address of the default gateway for |  |
|   |                  | Session Manager                                 |  |

Use default values for the remaining fields. Click **Commit** to add this Session Manager.

| AVAYA<br>Aura® System Manager 8.1 | Users 🗸 🎤 Elements 🗸 💠 Services 🗸                                             | Widgets v Shortcuts v                 | Search 🐥 🚍                                   | admin    |
|-----------------------------------|-------------------------------------------------------------------------------|---------------------------------------|----------------------------------------------|----------|
| Home Session Manager              |                                                                               |                                       |                                              |          |
| Session Manager 🔷 🔨               | Edit Session Manager                                                          |                                       | Commit Cancel                                | Help ? 🔺 |
| Dashboard                         |                                                                               |                                       |                                              |          |
| Session Manager Admi              | General   Security Module   Monitoring   CDR   P<br>Expand All   Collapse All | ersonal Profile Manager (PPM) - Conne | ection Settings   Event Server   Syslog Serv | ers      |
| Global Settings                   | General 💿                                                                     |                                       |                                              |          |
| Communication Profile             | SIP Entity Name                                                               | devcon-sm                             |                                              |          |
| communication rome in             | Description                                                                   |                                       |                                              |          |
| Network Configuration ¥           | *Management Access Point Host Name/IP                                         | 10.64.102.116                         |                                              |          |
| Device and Location 👻             | *Direct Routing to Endpoints                                                  | Enable 🗸                              |                                              |          |
| Application Configur Y            | Data Center                                                                   | None 🗸                                |                                              |          |
| rippintation configuration        | Avaya Aura Device Services Server Pairing                                     | None 🗸                                |                                              |          |
| System Status 🛛 🗸 🗸               | Maintenance Mode                                                              |                                       |                                              |          |
| System Tools 🛛 🗸 🗸 🗸 V            | Security Module 💿                                                             |                                       |                                              | = 1      |
| Performance 🗸 🗸                   | SIP Entity IP Address                                                         | 10.64.102.117                         |                                              |          |
|                                   | *Network Mask                                                                 | 255.255.255.0                         |                                              |          |
|                                   | *Default Gateway                                                              | 10.64.102.1                           |                                              |          |
|                                   | *Call Control PHB                                                             | 46                                    |                                              |          |
|                                   | *SIP Firewall Configuration                                                   | SM 6.3.8.0 V                          |                                              |          |

JAO; Reviewed: SPOC 7/29/2020 Solution & Interoperability Test Lab Application Notes ©2020 Avaya Inc. All Rights Reserved. The following screen shows the **Monitoring** section, which determines how frequently Session Manager sends SIP Options messages to RightFax. Use default values for the remaining fields. Click **Commit** to add this Session Manager. In the following configuration, Session Manager sends a SIP Options message every 900 secs. If there is no response, Session Manager will send a SIP Options message every 120 secs.

| Monitoring 💿                      |     |  |
|-----------------------------------|-----|--|
| Enable SIP Monitoring             |     |  |
| *Proactive cycle time (secs)      | 900 |  |
| *Reactive cycle time (secs)       | 120 |  |
| *Number of Tries                  | 1   |  |
| *Number of Successes              | 1   |  |
| Enable CRLF Keep Alive Monitoring |     |  |
| *CRLF Ping Interval (secs)        | 0   |  |

# 7. Configure OpenText RightFax

This section covers the configuration of OpenText RightFax, including the Dialogic® Brooktrout SR140 Fax Software, using the RightFax Enterprise Fax Manager (EFM) and Brooktrout Configuration Tool. For additional information on configuring RightFax, refer to [7]. This section covers the following procedures:

- Launch RightFax Enterprise Fax Manager and Brooktrout Configuration Tool
- Configure SIP IP Parameters
- Configure T.38 Parameters
- Configure RTP Parameters
- Configure Call Control Parameters
- Configure Other RightFax Options
- Add RightFax Users
- Restart RightFax Services

### 7.1. Launch RightFax Enterprise Fax Manager and Brooktrout Configuration Tool

Launch RightFax Enterprise Fax Manager (EFM) to configure RightFax. In the EFM, expand the server, which is **R1-1** in this case, and select **Services** in the left pane. The list of RightFax services is displayed in the right pane as shown below. Note that the services have already been started. Double-click on **RightFax DocTransport Module** to open the **DocTransport Configuration** window.

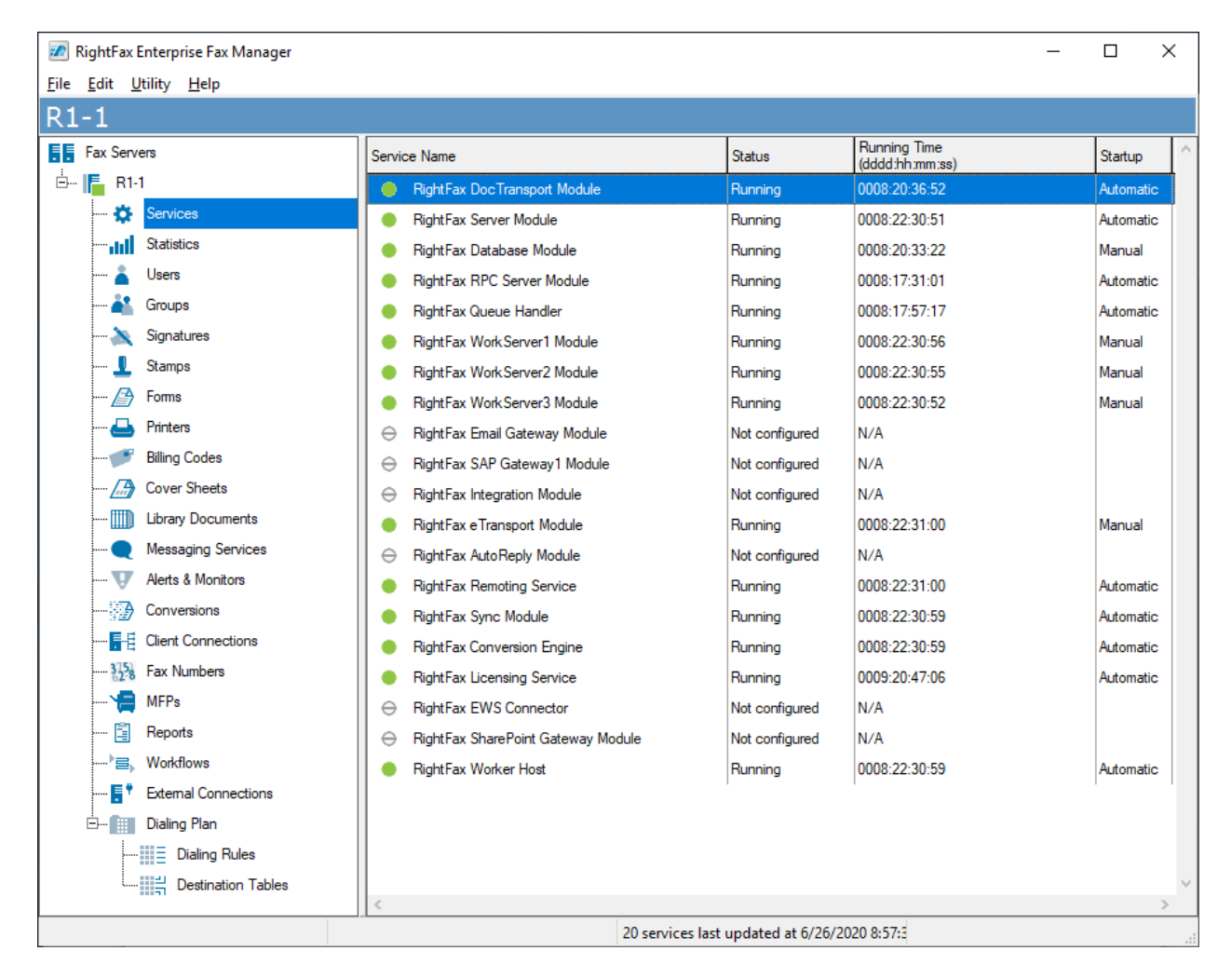

The **DocTransport Configuration** window is shown below. Expand **Brooktrout** in the left pane and select **RightFax as OEM**. Next, click on **Configure Brooktrout**.

| DocTransport Configuration - LOCAL                                                                                           | X                                                                                                    |
|----------------------------------------------------------------------------------------------------|----------------------------------------------------------------------------------------------------|
| Auto Billing Code Settings<br>Global DocTransport Settings<br>Global Transport Settings<br>Advanced Settings<br>RightFax OEM | Board module number:   Number from the rotary switch on the board.     Set Eax ID for all channels:   AvayaTest   Set Capability for all channels:   Both   Configure Brooktrout Board Configure Brooktrout   Number of SR140 channels:   2   Calling Party    Apply SIP character restrictions   Calling Party: |
| Delete Device Add Transpo                                                                                                    | ort <u>S</u> elect Service Account OK Cancel                                                                                                    |

Log into the Brooktrout Configuration Tool using the appropriate access credentials as shown below.

| Account access information                                           |                                                                                                    |  |  |  |  |
|----------------------------------------------------------------------|----------------------------------------------------------------------------------------------------|--|--|--|--|
| The RightFax OEI<br>the computer tha<br>Enter the Usernar<br>log on. | M service account must have administrative user rights on<br>t runs the service.<br>me and Password of the account with which the service will |  |  |  |  |
| Username:                                                            | .\rightfax                                                                                                    |  |  |  |  |
| Password:                                                            | •••••                                                                                                    |  |  |  |  |
|                                                                      |                                                                                                    |  |  |  |  |
|                                                                      | OK Cancel                                                                                                    |  |  |  |  |

The Brooktrout Configuration Tool – Wizard Mode window is displayed. Click Advanced Mode.

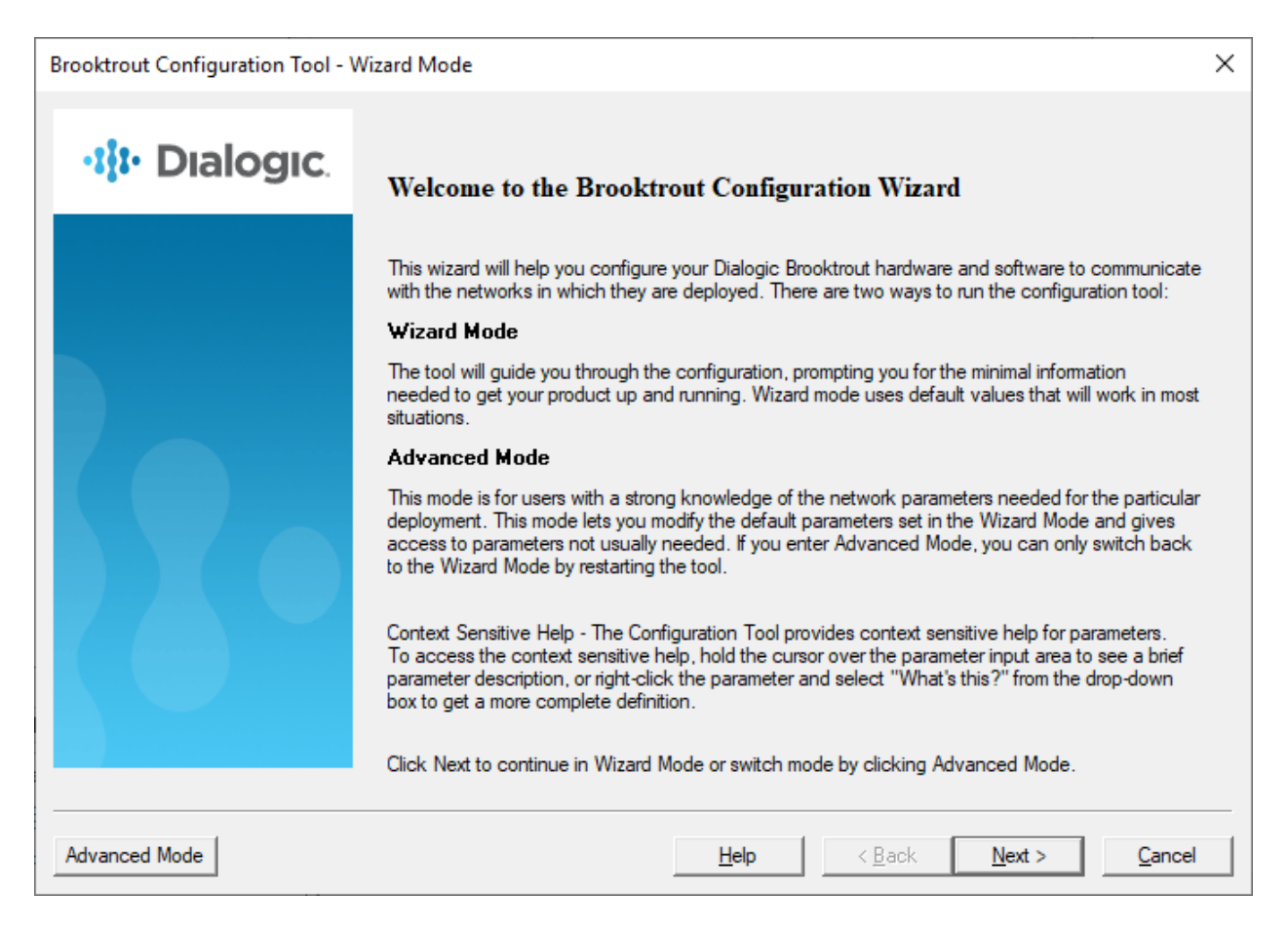

Click **Yes** when prompted to launch the Configuration Tool in Advanced mode.

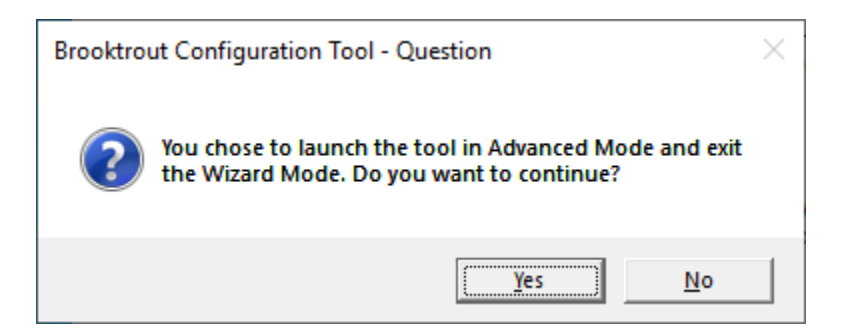

**Brooktrout Configuration** Tool – Advanced Mode window is displayed as shown below.

| Brooktrout Configuration Tool - Advanced Mode X                                                                                                    |                                                                                                    |                                                                                                    |                                                                                                    |                   |  |  |
|----------------------------------------------------------------------------------------------------|----------------------------------------------------------------------------------------------------|----------------------------------------------------------------------------------------------------|----------------------------------------------------------------------------------------------------|-------------------|--|--|
| Home Back Next Save Apply                                                                                                    | Iccense     Itelp                                                                                                    |                                                                                                    |                                                                                                    |                   |  |  |
| <ul> <li>Brooktrout (Boston Host Service - Running)</li> <li> <ul> <li>Driver Parameters (All boards)</li> <li>BTCall Parameters (All boards)</li> <li>Call Control Parameters</li> <li>Module 0x41: SR140</li> <li>IP Call Control Modules</li> <li>SIP</li> </ul> </li> </ul> | <ul> <li>Note: If you are intending to configure an SR140 only, you must first act using the License Manager.</li> <li>This page contains essential information to use the tool effectively. You page any time by clicking on the Home icon on the toolbar. The user int two views: (a) the explorer view and (b) the content view.</li> <li>The explorer view allows you to navigate through the various configurable Brooktrout Hardware and Software. The content view contains either info such as this page or controls that allow you to fine tune the Brooktrout of In this mode you can: <ul> <li>Edit call control configuration per module.</li> <li>Edit the btcall parameters.</li> <li>Edit the device driver parameters.</li> <li>Save the configuration information.</li> </ul> </li> <li>Please note that you must apply the configuration information for the cheffect. The apply action is available from the toolbar as well as from the Under normal conditions (that is, all Brooktrout hardware installed on yo same ship level number programmed on them), the configuration tool sh the Wizard Mode. It can also be launched explicitly to come up in the using /a oradvanced command line option. If you did not specify this came up in in this mode, it is because hardware detected by the tool records the host system has more than one type of Brooktrout hardware model.</li> </ul> | ivate a<br>can ge<br>terface<br>compor<br>rmation<br>compor<br>ompor<br>oution<br>ur syst<br>ould co<br>advanc.<br>option<br>quired i<br>els inst | t to this<br>consists<br>onents o<br>nal conte<br>nents.<br>to take<br>ns menu.<br>em has t<br>me up ir<br>ed mode<br>and the<br>dentifica:<br>alled. | the<br>by<br>tool |  |  |

### 7.2. Configure SIP IP Parameters

In the Brooktrout Configuration Tool – Advanced Mode window, navigate to Brooktrout  $\rightarrow$  IP Call Control Modules  $\rightarrow$  SIP in the left pane and select the IP Parameters tab in the right pane. For the Primary Gateway, specify the Session Manager signaling IP address and port (e.g., 10.64.102.117 and 5060) for the SIP trunk and set From Value to the desired value. The From Value will be specified in the From header of SIP messages. The default values for the other fields may be used.

| 🔉 Brooktrout Configuration Tool - Advanced Mode - 🗆 X                                                                                                |                                                   |                                                                            |  |  |  |  |
|----------------------------------------------------------------------------------------------------|---------------------------------------------------|----------------------------------------------------------------------------|--|--|--|--|
| File View Options Help                                                                                                    |                                                   |                                                                            |  |  |  |  |
| Image: Constraint of the state     Image: Constraint of the state     Image: Constraint of the state       Home     Back     Next     Save     Apply | 87<br>License Help                                |                                                                            |  |  |  |  |
| Brooktrout (Boston Host Service - Running)                                                                                                    | General Information IP Parameters T.38 Parameters | RTP Parameters                                                             |  |  |  |  |
|                                                                                                    | Maximum SIP Sessions:                             | 256                                                                        |  |  |  |  |
| Module 0x41: SR140                                                                                                    | Primary Gateway:                                  | 10.64.102.117 : 5060                                                       |  |  |  |  |
| ⊡ IP Call Control Modules                                                                                                    | Additional SIP Gateway #2:                        | :0                                                                         |  |  |  |  |
|                                                                                                    | Additional SIP Gateway #3:                        | :0                                                                         |  |  |  |  |
|                                                                                                    | Additional SIP Gateway #4:                        | :0                                                                         |  |  |  |  |
|                                                                                                    | Primary Proxy Server:                             | :0                                                                         |  |  |  |  |
|                                                                                                    | Additional Proxy Server #2:                       | :0                                                                         |  |  |  |  |
|                                                                                                    | Additional Proxy Server #3:                       | :0                                                                         |  |  |  |  |
|                                                                                                    | Additional Proxy Server #4:                       | :0                                                                         |  |  |  |  |
|                                                                                                    | Primary Registrar Server URL:                     | :0                                                                         |  |  |  |  |
|                                                                                                    | Additional Registrar Server #2:                   | :0                                                                         |  |  |  |  |
|                                                                                                    | Additional Registrar Server #3:                   | :0                                                                         |  |  |  |  |
|                                                                                                    | Additional Registrar Server #4:                   | :0                                                                         |  |  |  |  |
|                                                                                                    | From Value:                                       | RightFax <sip:no_from_info@10.64.102.102></sip:no_from_info@10.64.102.102> |  |  |  |  |
|                                                                                                    | Contact IPv4 Address:                             |                                                                            |  |  |  |  |
|                                                                                                    | Usemame:                                          | -                                                                          |  |  |  |  |
|                                                                                                    | Session Name:                                     | no_session_name                                                            |  |  |  |  |
|                                                                                                    | Session Description:                              |                                                                            |  |  |  |  |
|                                                                                                    | Description URI:                                  |                                                                            |  |  |  |  |
|                                                                                                    | Email Address:                                    |                                                                            |  |  |  |  |
|                                                                                                    | Phone Number:                                     |                                                                            |  |  |  |  |
|                                                                                                    |                                                   | Show Advanced >>                                                           |  |  |  |  |

### 7.3. Configure T.38 Parameters

In the **T.38 Parameters** tab, set the Fax Transporting Protocol to T.38 only and the Maximum Bit Rate, bps to the appropriate value. Note that the G450 Media Gateway supports a maximum bit rate of 9600 bps for T.38 fax.

| Home                                                                                                    | e<br>Back | ➡<br>Next | Save                      | Apply                                       | E License                                 | <b>?</b><br>Help                        |         |   |
|----------------------------------------------------------------------------------------------------|-----------|-----------|---------------------------|---------------------------------------------|-------------------------------------------|-----------------------------------------|---------|---|
| <ul> <li>Brooktrout (Boston Host Service - Running)</li> <li>Driver Parameters (All boards)</li> <li>BTCall Parameters (All boards)</li> </ul> |           | Running)  | General                   | Information   IP Parameters T.38 Parameters | RTP Parameters                            |                                         |         |   |
|                                                                                                    |           |           | Fax Tra                   | insporting Protocol:                        | T.38 only                                 | •                                       |         |   |
| ÐC                                                                                                    | - Module  | Ox41: SR  | rs<br>140                 |                                             | Generate CED tone over RTP:               |                                         | Yes     | • |
| E- IP Call Control Modules                                                                                                    |           |           | Maximum Bit Rate, bps:    |                                             | 33600                                     | •                                       |         |   |
|                                                                                                    |           |           | Media                     | Passthrough Timeout Inbound, msec:          | 1000                                      |                                         |         |   |
|                                                                                                    |           |           |                           |                                             | Media Passthrough Timeout Outbound, msec: |                                         | 4000    |   |
|                                                                                                    |           |           |                           |                                             | Media Renegotiate Delay Inbound, msec:    | 1000                                    |         |   |
|                                                                                                    |           |           |                           |                                             | Media                                     | Media Renegotiate Delay Outbound, msec: | -1      |   |
|                                                                                                    |           |           | T30 Fa                    | st Notify:                                  | No                                        | •                                       |         |   |
|                                                                                                    |           | UDPTL     | Redundancy Depth Control: | <u>5</u> 0 <u> </u>                         |                                           |                                         |         |   |
|                                                                                                    |           |           |                           |                                             | UDPTL                                     | Redundancy Depth Image:                 | 2 0 j 2 |   |

### 7.4. Configure RTP Parameters

In the **RTP Parameters** tab, **RTP codec list** was set to *pcmu*.

| Brooktrout Configuration Tool - Advance                                                                                                    | -                                                     | - 🗆            | × |            |         |  |  |
|----------------------------------------------------------------------------------------------------|-------------------------------------------------------|----------------|---|------------|---------|--|--|
| File View Options Help                                                                                                    | File View Options Help                                |                |   |            |         |  |  |
| Image: Apply     Image: Apply     Image: Apply     Image: Apply     Image: Apply       Home     Back     Next     Save     Apply     License |                                                       |                |   |            |         |  |  |
| Brooktrout (Boston Host Service - Running)                                                                                                   | General Information   IP Parameters   T.38 Parameters | RTP Parameters |   |            |         |  |  |
| Driver Parameters (All boards)     BTCall Parameters (All boards)     Given Call Control Parameters                                          | RTP codec list:                                       | pcmu           |   |            |         |  |  |
| Module 0x41: SR140                                                                                                    | Silence Control:                                      | inband         |   |            | -       |  |  |
| ⊡ IP Call Control Modules                                                                                                    |                                                       |                | 5 | ihow Advan | iced >> |  |  |

### 7.5. Configure Call Control Parameters

Navigate to **Brooktrout**  $\rightarrow$  **Call Control Parameters**  $\rightarrow$  **Module 0x41: SR140** in the left pane. Ensure the following settings in the **Parameters** tab are correct for your environment.

IP Call Control Module: SIP
 Media IP Interface for IPv4: Ensure this field is set to the network interface used to communication with Session Manager.
 Lowest/Highest IP Port Numbers: Ensure the RTP range is within the port range supported by the Avaya SIP infrastructure. By default, the port range for SR140 is 56000 to 56999. A maximum range of 1000 ports may be specified.

| Brooktrout Configuration Tool - Advance                                                                                                    | – 🗆 X                                                   |                                                       |
|----------------------------------------------------------------------------------------------------|---------------------------------------------------------|-------------------------------------------------------|
| File View Options Help                                                                                                    |                                                         |                                                       |
| Image: Constraint of the state         Image: Constraint of the state         Image: | 🔊 🤋<br>License Help                                     |                                                       |
| Brooktrout (Boston Host Service - Running)                                                                                                    | General Information Parameters                          |                                                       |
| Driver Parameters (All boards)     Driver Parameters (All boards)     Call Control Parameters     Module 0x41; SR140     Driver PC Call Control Modules     SIP                                                                                                    | IP Call Control Module:<br>Media IP Interface for IPv4: | SIP (10.64.102.102) Intel(R) 82574L Gigabit Network ( |
| SIF                                                                                                    | Lowest IP Port Number:                                  | 56000                                                 |
|                                                                                                    | Highest IP Port Number:                                 | 56999                                                 |
|                                                                                                    |                                                         | Show Advanced >>                                      |

## 7.6. Configure Other RightFax Options

In EFM, double-click on **RightFax Server Module** to display the **Server Configuration** window displayed below. Select the **General** tab. **High Resolution** may be enabled and the **Retry Settings** may be modified. The **Retry Settings** specify the retry strategy for interrupted fax calls.

| 💼 Server Configuration - LO | DCAL                              |                     |                         |                |                 | ×         |
|-----------------------------|-----------------------------------|---------------------|-------------------------|----------------|-----------------|-----------|
| User Messages               | Admin M                           | Messages            | Data Sh                 | naring         | eTra            | ansport   |
| General Advanc              | ed SQL                            | Connections         | Feature Activation      |                | Custom Messages |           |
| Enable CSID Routing         | - Reminder Notifi                 | cations             |                         |                |                 |           |
| Enable Quick Headers        | For faxes not viewed or printed:  |                     |                         |                |                 |           |
| Create new user when pri    | Send reminders every: 6 🚔 minutes |                     |                         |                |                 |           |
| Disable routing of faxes w  | ith errors                        | Reminders           | will be sent in thi     | s sequence:    |                 | _         |
| Event lead evels Trees      |                                   |                     | User:                   | Duration       | 60              | minutes   |
| E veni LogLevei. Tersi      |                                   |                     | Group Monitor:          | Duration       | ✓ 60            | minutes   |
| Delay all Faxes Until: None | eSet 🗸                            | 6h                  | C                       |                |                 |           |
| 🗌 Auto delete failed gatewa | Auto delete failed gateway faxes  |                     | Group Monitor:          | Duration       | <u> </u>        | , minutes |
| 🗹 Enable Shared Services of | lient failover                    | Retry Settings      |                         |                |                 |           |
| 🗹 Enable Notifications      |                                   |                     |                         | <u>C</u> ount: | Interval (in    | minutes): |
| Require strong password     |                                   |                     | <u>B</u> usy:           | 5              | 5               |           |
| Enable Secure TCP/IP co     | ommunication                      | Hu                  | uman Answered:          | 5              | 5               |           |
| Enable High Resolution      |                                   | S <u>p</u> ecial In | formation Tone:         | 5              | 5               |           |
|                             |                                   | 1                   | o Loop/Errors:          | 5              | 5               |           |
| FaxUtil Timeout             |                                   |                     | Other:                  | 5              | 5               |           |
| 0 🚔 minutes (0 = no         | timeout)                          |                     | <u></u><br><u>S</u> MS: | 5              | 5               |           |
|                             |                                   |                     |                         |                |                 |           |
|                             |                                   |                     |                         |                | ОК              | Cancel    |

## 7.7. Add RightFax Users

A user is created on the RightFax server an associated with a fax number. From a user's account, a fax may be received or sent. To view the list of users, select **Users** in the left pane of EFM. To add a new user, right-click on one of the users in the right pane and select **New** from the pop-up menu as shown below.

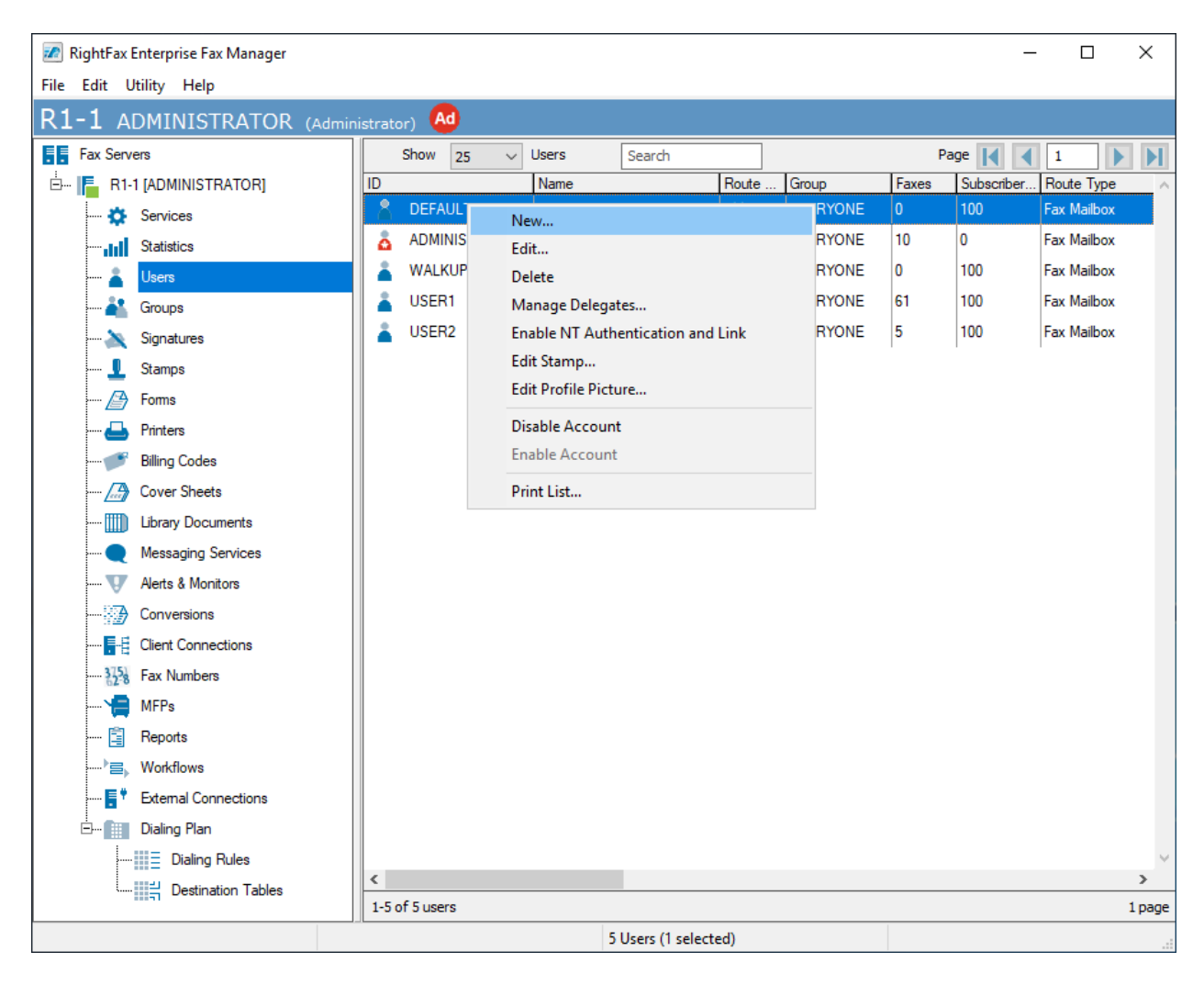

The user details are specified in the subsequent window. In the **Identification** tab, the **User ID** (e.g., *USER1*), **User Name** (e.g., *user1*) and **Password** are provided.

| User Edit           |                   |                             |             |                    |                       | × |
|---------------------|-------------------|-----------------------------|-------------|--------------------|-----------------------|---|
| Default Inbound     | Settings          | Notification                | Other       | Messaging          | Administrative Alerts |   |
| Identification      | Permission        | ns Routing                  | Default O   | utbound Settings   | Automatic Printing    |   |
|                     | User <u>I</u> D:  | USER1                       |             |                    |                       |   |
|                     | [                 | Use Integrated <sup>3</sup> | Windows NT  | Security           |                       |   |
|                     |                   | Select NT Ad                | count       |                    |                       |   |
|                     | ļ                 |                             |             |                    |                       |   |
| U٤                  | ser <u>N</u> ame: | user1                       |             |                    |                       |   |
| 1                   | Password:         | ••••••                      | •           |                    |                       |   |
| Confirm             | password:         | ••••••                      | •           |                    |                       |   |
| <u>D</u> istinguisł | ned Name: [       |                             |             |                    |                       |   |
|                     | <u>G</u> roup ID: | EVERYONE                    |             | $\sim$             |                       |   |
| ⊻oice Mail Sub      | scriber ID:       | 100                         |             |                    |                       |   |
| <u>E</u> ma         | ail address: [    |                             |             |                    |                       |   |
| SMS/Mo <u>b</u> il  | le Address: [     |                             |             |                    |                       |   |
| Compute Disl        | k Usage - p       | May take several s          | econds on a | server with many f | axes                  |   |
|                     |                   |                             |             | (                  | OK Cancel             |   |

In the Routing tab, Fax Number/Routing Code is set to the user's fax number (e.g., 78771).

| Default Inbound                                                                                                    | Settings                                                        | Notification                            | Other                            | Messaging                                | Administrative Alerts |
|----------------------------------------------------------------------------------------------------|-----------------------------------------------------------------|-----------------------------------------|----------------------------------|------------------------------------------|-----------------------|
| Identification                                                                                                    | Permissions                                                     | Routing                                 | Default O                        | utbound Settings                         | Automatic Printing    |
| Fax Number/Rou<br>78771<br>Routing <u>Type</u> :<br>Fax Mailbox<br>File Format:<br>TIFF(G3-1D)<br>Routing Info:<br>When routing<br>notifications oc<br>Routing Info fie | ting <u>C</u> ode:                                              | ox, no additional<br>mail, the email ad | l information i<br>ddress should | s necessary. If<br>I be specified in the | •                     |
|                                                                                                    |                                                                 |                                         |                                  |                                          |                       |
| Routing Filename                                                                                                    | + Format:                                                       |                                         |                                  |                                          | ~                     |
| Routing Filename                                                                                                    | Format:                                                         |                                         |                                  |                                          | ~                     |
| Routing Filename<br>Beceived Fax Ro                                                                                                    | Format:<br>buting Form:<br>tlook Form                           |                                         | ~                                |                                          | ~                     |
| Routing Filename                                                                                                    | Format:<br>outing Form:<br>tlook Form<br>Delivery URL           |                                         | ~                                |                                          | ~                     |
| Routing Filename                                                                                                    | Format:<br>Duting Form:<br>tlook Form<br>Delivery URL           |                                         | ~                                |                                          | ~                     |
| Routing Filename                                                                                                    | Format:<br>Duting Form:<br>tlook Form<br>Delivery URL<br>Duting |                                         | ~                                |                                          | ~                     |
| Routing Filename                                                                                                    | Format:<br>Duting Form:<br>tlook Form<br>Delivery URL<br>Duting |                                         | ~                                |                                          |                       |

## 7.8. Restart RightFax Services

After the configuration is complete, click **Save** and exit the Brooktrout Configuration Tool. In the **DocTransport Configuration** window, click the **OK** button (shown in **Section 7.1**). Restart all RightFax service modules by right-clicking the **RightFax DocTransport Module** in EFM and select **Restart All Services** as shown below.

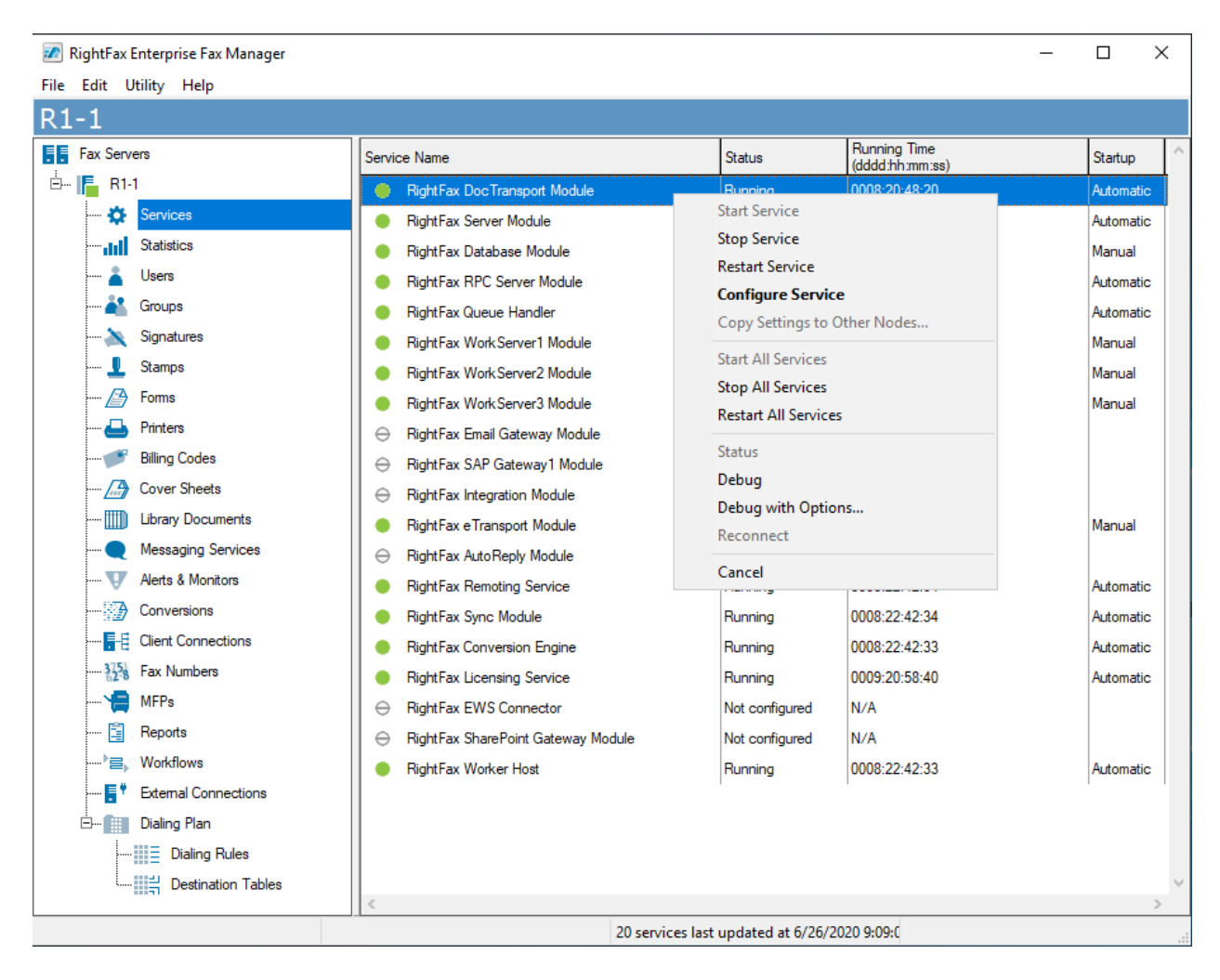

## 8. Verification Steps

This section provides the tests that can be performed to verify proper configuration of OpenText RightFax with Avaya Aura® Communication Manager and Avaya Aura® Session Manager. The following steps can be used to verify deployments in the field.

1. Verify that the SIP trunk between Session Manager and the RightFax server is up by navigating to Home→Elements→Session Manager→System Status→SIP Entity Monitoring on System Manager. The status of the SIP trunk to the RightFax server is shown below.

| Aura Syste                          | en Manager 6.1                                                              |                            |                                                               |                                                         |                                            |              |               |               |                       |                                  |                                     |
|-------------------------------------|-----------------------------------------------------------------------------|----------------------------|---------------------------------------------------------------|---------------------------------------------------------|--------------------------------------------|--------------|---------------|---------------|-----------------------|----------------------------------|-------------------------------------|
| Home                                | Session Manager                                                             |                            |                                                               |                                                         |                                            |              |               |               |                       |                                  |                                     |
| Session I                           | Manager ^                                                                   | SIP                        | Entity, Enti                                                  | ty Link Connection                                      | Status                                     |              |               |               |                       |                                  |                                     |
| Dasl                                | hboard                                                                      | This pa<br>Manage          | ge displays detailed con<br>er instances to a single S        | nection status for all entity links from<br>SIP entity. | all Session                                |              |               |               |                       |                                  |                                     |
| Sess                                | sion Manager Ad                                                             |                            |                                                               |                                                         | Status Details                             | for the      | selected      | Session       | Manager:              |                                  |                                     |
| Glot                                | bal Settings                                                                | All E                      | ntity Links to S                                              | IP Entity: RightFax                                     |                                            |              |               |               |                       |                                  |                                     |
|                                     |                                                                             |                            |                                                               |                                                         |                                            |              |               |               |                       |                                  |                                     |
| Corr                                | nmunication Prof                                                            | S                          | ummary View                                                   |                                                         |                                            |              |               |               |                       |                                  |                                     |
| Corr                                | nmunication Prof<br>work Configur Y                                         | S<br>1 Iter                | ummary View                                                   |                                                         |                                            |              |               |               |                       | Filt                             | er: Enable                          |
| Corr<br>Netv<br>Devi                | nmunication Prof<br>work Configur ×<br>ice and Locati ×                     | S<br>1 Iter                | ummary View<br>n 🍣<br>Session Manager<br>Name                 | Session Manager IP Address<br>Family                    | SIP Entity Resolved<br>IP                  | Port         | Proto.        | Deny          | Conn.<br>Status       | Filt<br>Reason<br>Code           | er: Enable<br>Link<br>Status        |
| Corr<br>Netv<br>Devi                | nmunication Prof<br>work Configur ×<br>ice and Locati ×                     | S<br>1 Iter                | ummary View                                                   | Session Manager IP Address<br>Family<br>IPv4            | SIP Entity Resolved<br>IP<br>10.64.102.102 | Port<br>5060 | Proto.<br>UDP | Deny          | Conn.<br>Status<br>UP | Filt<br>Reason<br>Code<br>200 OK | er: Enable<br>Link<br>Status<br>UP  |
| Corr<br>Netu<br>Devi                | mmunication Prof<br>work Configur ~<br>ice and Locati ~<br>lication Confi ~ | S<br>1 Iter<br>O<br>Select | ummary View    Session Manager Name  devcon-sm  t : None      | Session Manager IP Address<br>Family<br>IPv4            | SIP Entity Resolved<br>IP<br>10.64.102.102 | Port<br>5060 | Proto.<br>UDP | Deny<br>FALSE | Conn.<br>Status<br>UP | Filt<br>Reason<br>Code<br>200 OK | uer: Enable<br>Link<br>Status<br>UP |
| Corr<br>Netv<br>Devi<br>App<br>Syst | mmunication Prof<br>work Configur ~<br>ice and Locati ~<br>lication Confi ~ | S<br>1 Iter<br>Select      | ummary View    Session Manager Name <u>devcon-sm</u> t : None | Session Manager IP Address<br>Family<br>IPv4            | SIP Entity Resolved<br>IP<br>10.64.102.102 | Port<br>5060 | Proto.<br>UDP | Deny<br>FALSE | Conn.<br>Status<br>UP | Filt<br>Reason<br>Code<br>200 OK | er: Enable<br>Link<br>Status<br>UP  |

2. Verify that fax messages can be sent and received by RightFax. Fax messages can be sent or received via **RightFax FaxUtil** or accessing FaxUtil from a web browser. The following steps uses the FaxUtil application. Launch **RightFax FaxUtil** and log in as shown below.

| RightFax Login                        |                   | ×      |
|---------------------------------------|-------------------|--------|
| <u>U</u> ser ID:<br><u>P</u> assword: | ADMINISTRATOR     |        |
|                                       | Bemember password |        |
| Server:                               | R1-1              |        |
| Protocol:                             | TCP/IP            |        |
|                                       | ОК                | Cancel |

Solution & Interoperability Test Lab Application Notes ©2020 Avaya Inc. All Rights Reserved. 3. In **RightFax FaxUtil**, navigate to the appropriate user in the left pane. The fax messages that were sent or received are shown in the left pane as shown below. Click on **New Fax** to send a fax or double-click on a fax message in the right pane to open the fax.

| DishaFari Fari Mil                        |                                             |                               |                       |                    |                     |
|-------------------------------------------|---------------------------------------------|-------------------------------|-----------------------|--------------------|---------------------|
| File Free List Table Lists                |                                             |                               |                       |                    |                     |
| File Fax List Loois Heip                  |                                             |                               |                       |                    |                     |
| New Fax Delete View Print OCF             | R Forward to User Forward to Fax Route to L | Jser History Combine Split Co | onfirmation Phonebook | Coptions Delegates | <b>C</b><br>Refresh |
| All R1-1: user1 [78771] Us                |                                             |                               |                       |                    |                     |
| Main ^                                    | Show 25 $\checkmark$ faxes                  | Search                        | Advanced Search       | Page 🚺 📢           |                     |
| 🔁 Trash                                   | ① 🗕 📓 🔂 💿 ⊽ Date/Time                       | To/From/File Fax Number       | r/Ema Pages/Bytes     | Status             | ^                   |
|                                           | 6/16/2020 12:01 PM                          |                               | 1 pgs                 | 🛑 ок               |                     |
|                                           | 6/16/2020 11:39 AM                          | CM Fax - High Re 77101        | 1 pgs                 | 🛑 ок               |                     |
|                                           | 6/16/2020 11:37 AM                          |                               | 1 pgs                 | 🛑 ок               |                     |
|                                           | 6/16/2020 11:23 AM                          | CM Fax 77101                  | 2 pgs                 | 🛑 ок               |                     |
| 🗄 🔤 🤷 DEFAULT                             | 6/16/2020 11:18 AM                          | CM Fax 77101                  | Cover                 | 🔵 ок               |                     |
| USER1                                     | 6/16/2020 11:16 AM                          |                               | 1 pgs                 | 🔵 ок               |                     |
|                                           | 6/16/2020 9:24 AM                           | PSTN Fax 40200                | 2 pgs                 | 🛑 ок               |                     |
| Main                                      | 6/16/2020 8:42 AM                           | PSTN Fax 40200                | 6 pgs                 | 🛑 ок               |                     |
| Trash                                     | 6/16/2020 8:42 AM                           |                               | 6 pgs                 | 🛑 ок               | ~                   |
| uer ter ter ter ter ter ter ter ter ter t | <                                           |                               |                       |                    | >                   |
| < >                                       | 1-25 of 61 faxes                            |                               |                       |                    | 3 pages             |
|                                           |                                             |                               | 25 faxes listed       |                    |                     |

4. In EFM, the status of each RightFax channel is displayed. In the following example, a fax message was sent on channel **0** and received on channel **21**.

| 🙋 RightFax Enterprise Fax Manager      |                                       |         |                    |              |         | - 🗆 X                       | (          |
|----------------------------------------|---------------------------------------|---------|--------------------|--------------|---------|-----------------------------|------------|
| <u>File Edit U</u> tility <u>H</u> elp |                                       |         |                    |              |         |                             |            |
| R1-1 ADMINISTRATOR (Admir              | nistrator) 🙆                          |         |                    |              |         |                             |            |
| Fax Servers                            | Channel                               | Operati | Routing<br>Code    | Phone Number | User ID | State                       | $\uparrow$ |
|                                        | ① (B) Brooktrout                      | Send    |                    | 78772        | USER1   | Sending 321a5072-0d81-45    |            |
| 🔅 Services                             | O 1 (B) Brooktrout                    | Wait    |                    |              |         | Checking for inbound docum. |            |
| Statistics                             | O 2 (B) Brooktrout                    | Wait    |                    |              |         | Checking for inbound docum. |            |
| ····· 👗 Users                          | 3 (B) Brooktrout                      | Wait    |                    |              |         | Checking for inbound docum. |            |
| ····· 🚢 Groups                         | 4 (B) Brooktrout                      | Wait    |                    |              |         | Checking for inbound docum. |            |
| ····· 📉 Signatures                     | 5 (B) Brooktrout                      | Wait    |                    |              |         | Checking for inbound docum. |            |
| ····· 👤 Stamps                         | O 6 (B) Brooktrout                    | Wait    |                    |              |         | Checking for inbound docum. |            |
| 🖉 Forms                                | 7 (B) Brooktrout                      | Wait    |                    |              |         | Checking for inbound docum. |            |
| ····· 📥 Printers                       | 8 (B) Brooktrout                      | Wait    |                    |              |         | Checking for inbound docum. |            |
| ····· 🧨 Billing Codes                  | <ul> <li>9 (B) Brooktrout</li> </ul>  | Wait    |                    |              |         | Checking for inbound docum. |            |
| Cover Sheets                           | <ul> <li>10 (B) Brooktrout</li> </ul> | Wait    |                    |              |         | Checking for inbound docum. |            |
| ····· 🛄 Library Documents              | O 11 (B) Brooktrout                   | Wait    |                    |              |         | Checking for inbound docum. |            |
| ····· 🗨 Messaging Services             | <ul> <li>12 (B) Brooktrout</li> </ul> | Wait    |                    |              |         | Checking for inbound docum. |            |
| ····· 👽 Alerts & Monitors              | <ul> <li>13 (B) Brooktrout</li> </ul> | Wait    |                    |              |         | Checking for inbound docum. |            |
| Conversions                            | <ul> <li>14 (B) Brooktrout</li> </ul> | Wait    |                    |              |         | Checking for inbound docum. |            |
|                                        | <ul> <li>15 (B) Brooktrout</li> </ul> | Wait    |                    |              |         | Checking for inbound docum. |            |
|                                        | <ul> <li>16 (B) Brooktrout</li> </ul> | Wait    |                    |              |         | Checking for inbound docum. |            |
| ····· 📙 MFPs                           | O 17 (B) Brooktrout                   | Wait    |                    |              |         | Checking for inbound docum. |            |
| ····· 📋 Reports                        | <ul> <li>18 (B) Brooktrout</li> </ul> | Wait    |                    |              |         | Checking for inbound docum. |            |
| <sup>▶</sup> ⊟ <sub>▶</sub> Workflows  | <ul> <li>19 (B) Brooktrout</li> </ul> | Wait    |                    |              |         | Checking for inbound docum. |            |
| 📑 🕈 External Connections               | <ul> <li>20 (B) Brooktrout</li> </ul> | Wait    |                    |              |         | Checking for inbound docum. |            |
| Dialing Plan                           | 🕚 21 (B) Brooktrout                   | Rcv     | 78772              |              |         | Receiving C:\PROGRA~2\      |            |
| Dialing Rules                          |                                       | 1       | 1                  | 1            | I       | I                           |            |
| Destination Tables                     |                                       |         |                    |              |         |                             | $\sim$     |
|                                        | <                                     |         | 22 channels (1 co  | lected)      |         | >                           |            |
|                                        |                                       |         | and channels (1 se | liceteuj     |         |                             | .::        |

# 9. Conclusion

These Application Notes describe the configuration steps required to integrate OpenText RightFax with Avaya Aura® Communication Manager and Avaya Aura® Session Manager using a SIP trunk. Fax messages were successfully sent and received between RightFax and fax software on the PSTN and local to the enterprise. The compliance test passed with observations noted in **Section 2.2**.

# **10. Additional References**

This section references the documentation relevant to these Application Notes. The following and additional Avaya product documentation is available at <u>http://support.avaya.com</u> and <u>http://www.opentext.com</u> (login required).

- [1] Administering Avaya Aura® Communication Manager, Release 8.1.x, Issue 6, March 2020.
- [2] Avaya Aura® Communication Manager Feature Description and Implementation, Release 8.1.x, issue 9, June 2020.
- [3] Administering Network Connectivity on Avaya Aura® Communication Manager, Release 8.1.x, Issue 3, February 2020.
- [4] *Administering Avaya Aura*® *System Manager for Release 8.1.x*, Release 8.1.x, Issue 6, April 2020.
- [5] Administering Avaya Aura® Session Manager, Release 8.1.x, Issue 4, May 2020.
- [6] OpentText RightFax 20.2 Installation Guide, April 22, 2020.
- [7] OpenText RightFax 20.2 Administrator Guide, April 22, 2020.

#### ©2020 Avaya Inc. All Rights Reserved.

Avaya and the Avaya Logo are trademarks of Avaya Inc. All trademarks identified by  $\mathbb{B}$  and  $^{TM}$  are registered trademarks or trademarks, respectively, of Avaya Inc. All other trademarks are the property of their respective owners. The information provided in these Application Notes is subject to change without notice. The configurations, technical data, and recommendations provided in these Application Notes are believed to be accurate and dependable, but are presented without express or implied warranty. Users are responsible for their application of any products specified in these Application Notes.

Please e-mail any questions or comments pertaining to these Application Notes along with the full title name and filename, located in the lower right corner, directly to the Avaya DevConnect Program at devconnect@avaya.com.